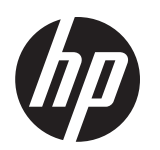

## Quick Setup

**Optimum Resolution:** 21.5 inch monitor: 1920 × 1080 @ 60 Hz 18.5 inch monitor: 1366 × 768 @ 60 Hz

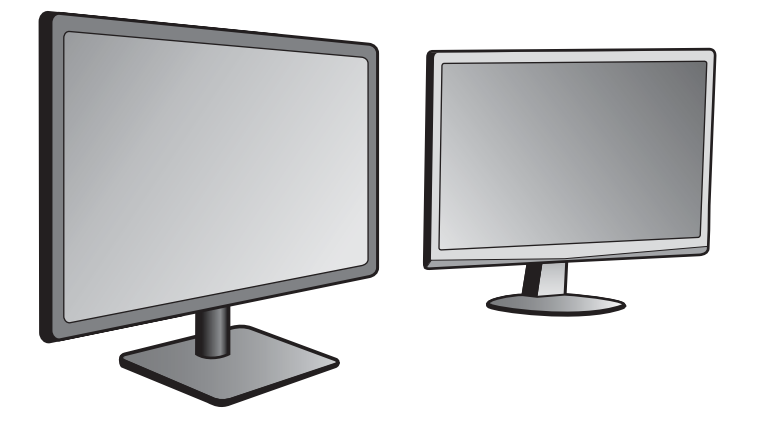

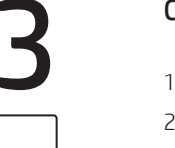

#### Connect the VGA or HDMI cable

1. Be sure both the monitor and computer are switched off.

2. Connect one end of the cable to the back of the monitor and the other end to the computer port.

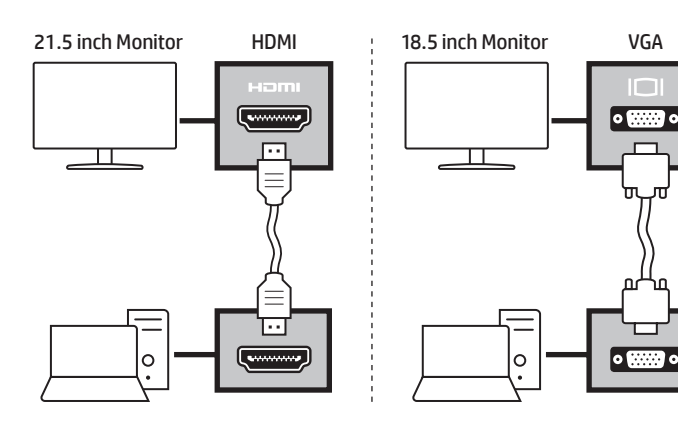

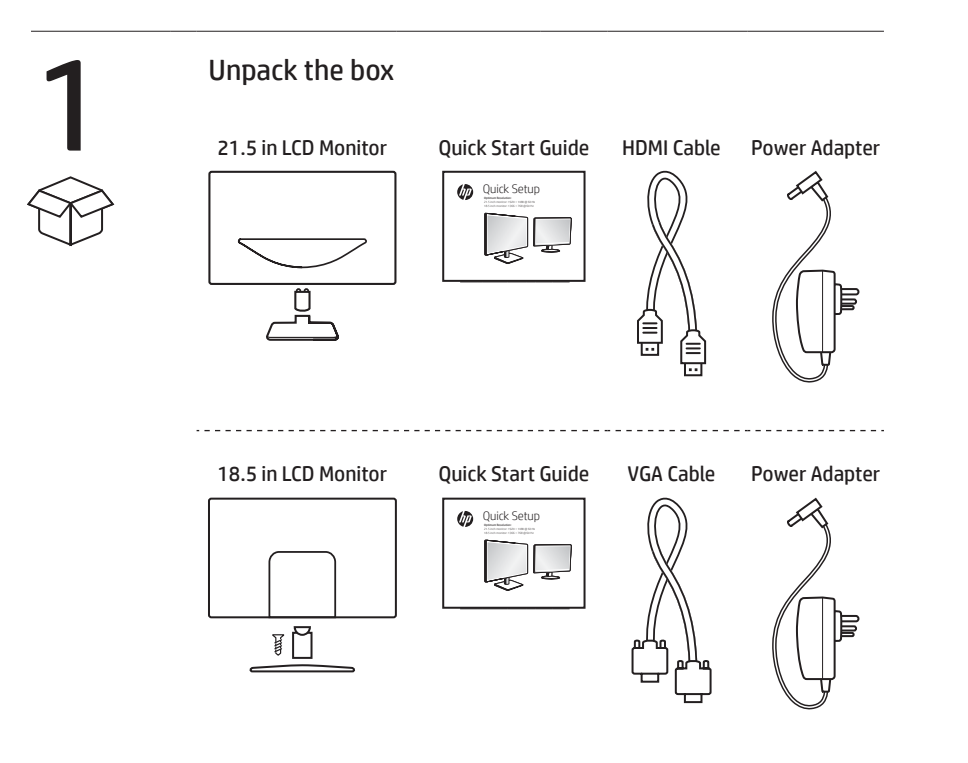

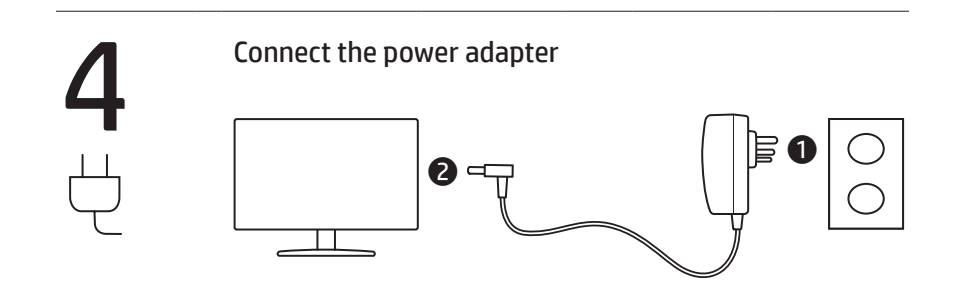

Turn on the monitor and computer

Turn on the monitor first, then the computer. This sequence is very important.

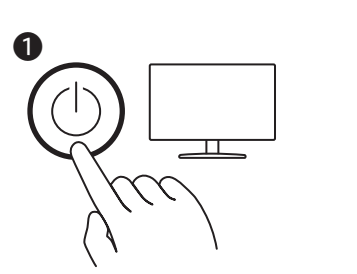

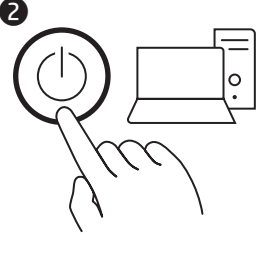

# 2

#### Attach the monitor to the base

Remove the monitor and monitor base from its packaging. Carefully place the monitor face-down on a stable surface. Cushion with a cloth to avoid scratching the screen.

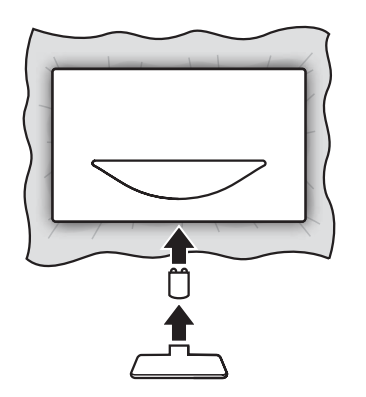

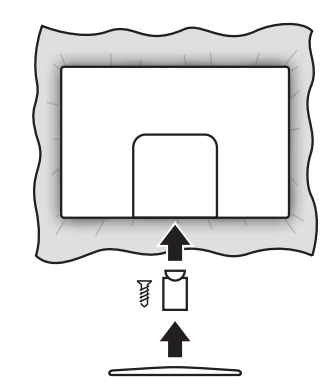

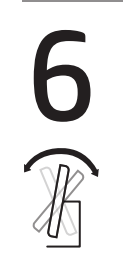

#### Adjust screen position

To optimize the viewing position, you can adjust the monitor tilt by using both of your hands to hold the edges of the monitor as shown below. The monitor can be adjusted to 15 degrees up or -5 degrees down.

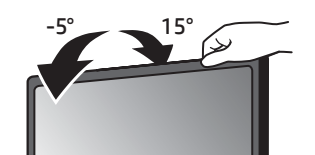

Do not touch the LCD screen when you change the angle. It may cause damage or break the LCD screen.

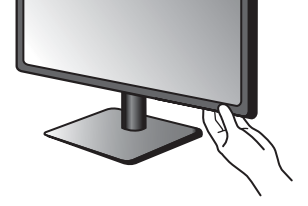

© Copyright 2021 HP Development Company, L.P.

USB Type-C is a registered trademark of USB Implementers Forum.

The information contained herein is subject to change without notice. The only warranties for HP products and services are set forth in the express warranty statements accompanying such products and services. Nothing herein should be construed as constituting an additional warranty. HP shall not be liable for technical or editorial errors or omissions contained herein.

First Edition: March 2021

PRINTER: Replace this box with Printed- In (PI) Statement (s) as per spec. NOTE: This box is simply a placeholder. PI Statement (s) do not have to fit inside the box but should be placed in this area.

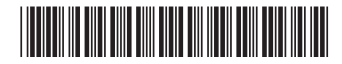

M65646-001

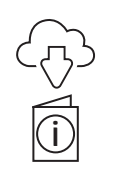

### www.hp.com/support

Go to **www.hp.com/support** to locate your user guide, drivers, and software.

#### 18.5-inch TFT Color LCD Specifications

| LCD Panel                                                            | Viewable Image Size: 470 mm diagonal<br>Pixel pitch: 0.3 mm (H) × 0.3 mm (V)                                      |
|----------------------------------------------------------------------|----------------------------------------------------------------------------------------------------|
| Input                                                                | Video: R, G, B Analog Interface<br>Separate Sync.: HNTTL<br>H-Frequency: 30 to 47 KHz<br>V-Frequency: 50 to 70 Hz |
| Display Colors                                                       | 16.7 M Colors                                                                                                    |
| Active Area                                                          | 409.8 mm (H) × 230.4 mm (V)                                                                                       |
| Clock frequency                                                      | 50 to 70 Hz                                                                                                    |
| Max. Resolution                                                      | 1366 × 768 @ 60 Hz                                                                                                |
| Response Time                                                        | 5 ms                                                                                                    |
| Contrast Ratio                                                       | 1000:1 (typ)                                                                                                    |
| Plug & Play                                                          | VESA DDC 2 BTM                                                                                                    |
| Input Connector                                                      | 15-pin 0-Sub                                                                                                    |
| Input Video Signal                                                   | Analog: 0.7 Vp-p (standard), 75 OHM, Positive                                                                     |
| Power Source                                                         | DC 12V, 2.0A                                                                                                    |
| Environmental<br>Considerations                                      | Operating Temp: 0° to 40°C<br>Storage Temp.: 25° to 40°C<br>Operating Humidity: 20% to 80%                        |
| Product Dimensions<br>(Unpacked with stand)<br>Metric (W x D x H cm) | 24.95 × 38.5 × 37.9                                                                                               |
| Weight (N.W.)                                                        | 2.20 kg Unit (net)                                                                                                |
| Switch                                                               | Power Key<br>+/ECO<br>-/Image Ratio<br>MENU/Enter<br>Auto//Exit                                                   |
| External Control<br>Functions                                        | Luminance<br>Image Setup<br>Color Temp.<br>Color Boost<br>Picture Boost<br>OSO Setup                              |

#### 21.5-inch TFT Color LCD Specifications

| LCD Panel             | Viewable Image Size: 546 mm diagonal          |
|-----------------------|-----------------------------------------------|
|                       | Pixel pitch: 0.2483 mm (H) × 0.2483 mm (V)    |
| Input                 | Video: R, G, B Analog Interface               |
|                       | Separate Sync.: HNTTL                         |
|                       | H-Frequency: 30 to 83 KHz                     |
|                       | V-Frequency: 50 to 75 Hz                      |
| Display Colors        | 16.7 M Colors                                 |
| Active Area           | 476.64 mm (H) × 268.11 mm (V)                 |
| Clock frequency       | 50 to 75 Hz                                   |
| Max. Resolution       | 1920 × 1080 @ 60 Hz                           |
| Response Time         | 5 ms                                          |
| Contrast Ratio        | 1000:1 (typ)                                  |
|                       |                                               |
| Plug & Play           | VESA DDC 2 BTM                                |
| Input Connector       | 15-pin D-Sub / HDMI                           |
| Input Video Signal    | Analog: 0.7 Vp-p (standard), 75 OHM, Positive |
| Power Source          | DC 12V, 2.0A                                  |
| Environmental         | Operating Temp: 0° to 40°C                    |
| Considerations        | Storage Temp.: 25° to 55°C                    |
|                       | Operating Humidity: 20% to 80%                |
| Product Dimensions    |                                               |
| (Unpacked with stand) |                                               |
| Metric (W x D x H cm) | 56.6 × 11.5 × 37.8                            |
| Weight (N.W.)         | 2.50 kg Unit (net)                            |
| Switch                | Power Key                                     |
|                       | +/ECO                                         |
|                       | -/Image Ratio                                 |
|                       | MENU/Enter                                    |
|                       | Auto//Exit                                    |
| External Control      | Luminance                                     |
| Functions             | Image Setup                                   |
|                       | Color Temp.                                   |
|                       | Color Boost                                   |
|                       | Picture Boost                                 |
|                       | OSO Setup                                     |
|                       |                                               |

WARNING: To reduce the risk of electric shock, plug the power cord into an AC outlet that is easily accessible at all times. If the power cord has a 3-pin attachment plug, plug the cord into a grounded (earthed) 3-pin outlet.

**WARNING:** To prevent physical injury, do not use this equipment in locations where children are likely to be present.

In some countries or regions, HP may provide the HP Limited Warranty in the box. For countries or regions where the warranty is not provided in the box, you can find it on the web. To access an online copy or order a printed copy of your warranty, go to http://www.hp.com/go/orderdocuments. For products purchased in Asia Pacific, you can write to HP at POD, PO Box 161, Kitchener Road Post Office, Singapore 912006. Include your product name and your name, phone number, and postal address.